## Vaccine Reg User Guide – First-Time User Registration

- 1. Access the Vaccine Registration app by using this link: <u>Vaccine Portal</u>, the homepage is displayed below.
  - a. Existing users may log in, but if you're a new user, click "Signup"

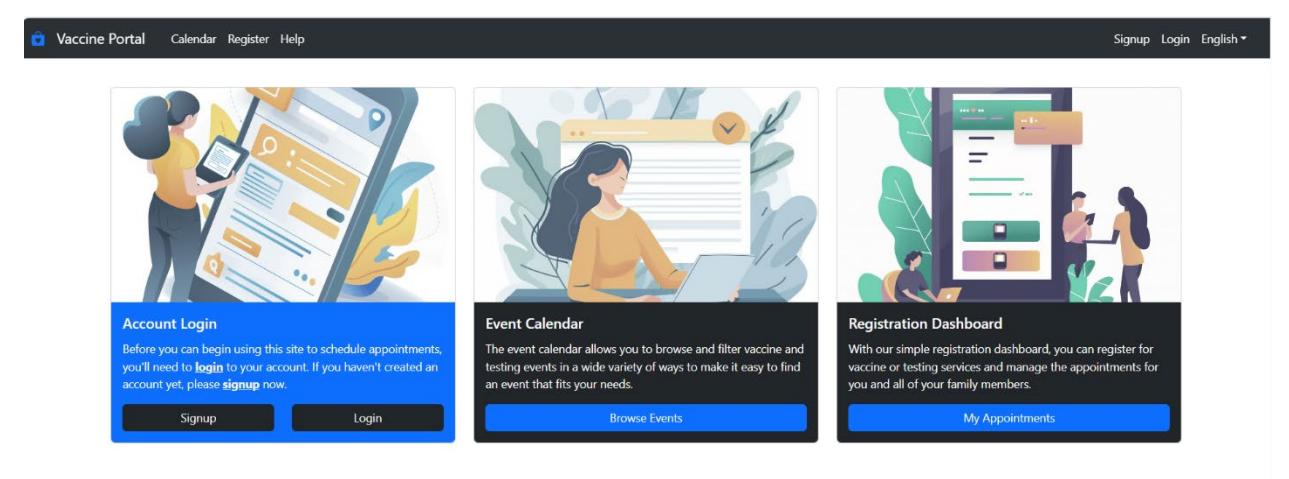

- 2. Fill in necessary information for your account.
  - a. Password requirements can be seen on this screen as well, Click "Signup" when complete.

| To start using this vaccine portal to register for vaccination<br>your account and you'll be able to start using the features | is and testing treatments, you must have a valid email address and signup for an account. Once you of this website. | have completed the signup process, simply login to |
|----------------------------------------------------------------------------------------------------|----------------------------------------------------------------------------------------------------|----------------------------------------------------|
| Email Address *                                                                                                    |                                                                                                    |                                                    |
| rld@doh.lan                                                                                                    |                                                                                                    |                                                    |
| Password *                                                                                                    | Password Requirements:                                                                                              |                                                    |
|                                                                                                    | At least 8 characters long.                                                                                         |                                                    |
| Confirm Password \star                                                                                                    | <ul> <li>At least 1 special character.</li> <li>At least 1 uppercase letter.</li> </ul>                             |                                                    |
|                                                                                                    | At least 1 number.                                                                                                  |                                                    |
|                                                                                                    |                                                                                                    |                                                    |
|                                                                                                    | Signup 🕨                                                                                                    |                                                    |
|                                                                                                    |                                                                                                    |                                                    |
|                                                                                                    |                                                                                                    |                                                    |

3. Email Confirmation – After Signup, you will be notified of an email confirmation being sent to the email you registered with.

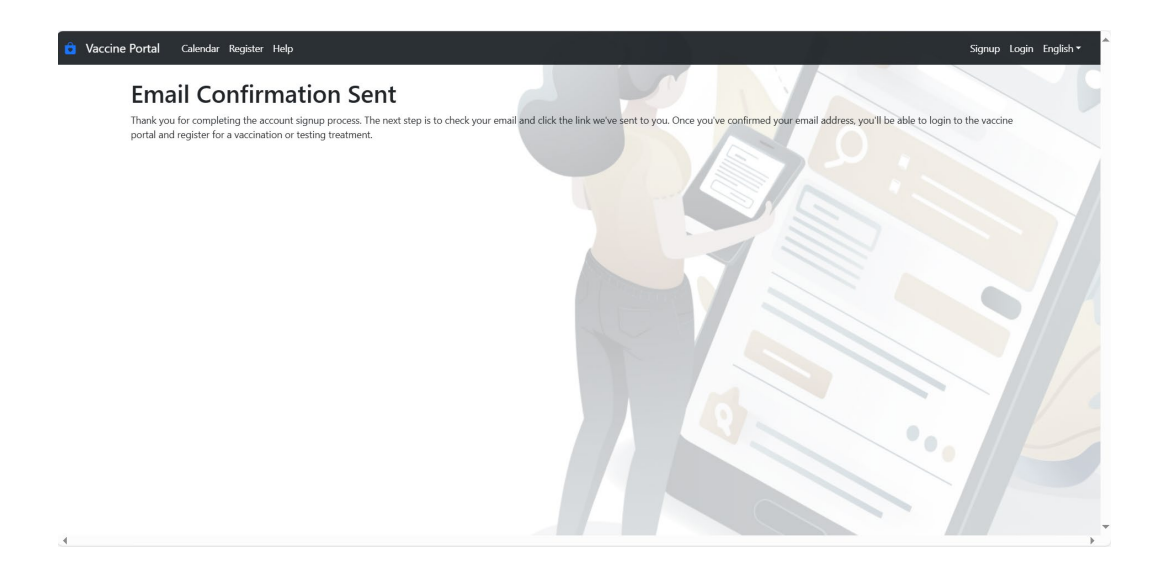

a. After this, navigate to your email, and click the link to confirm.

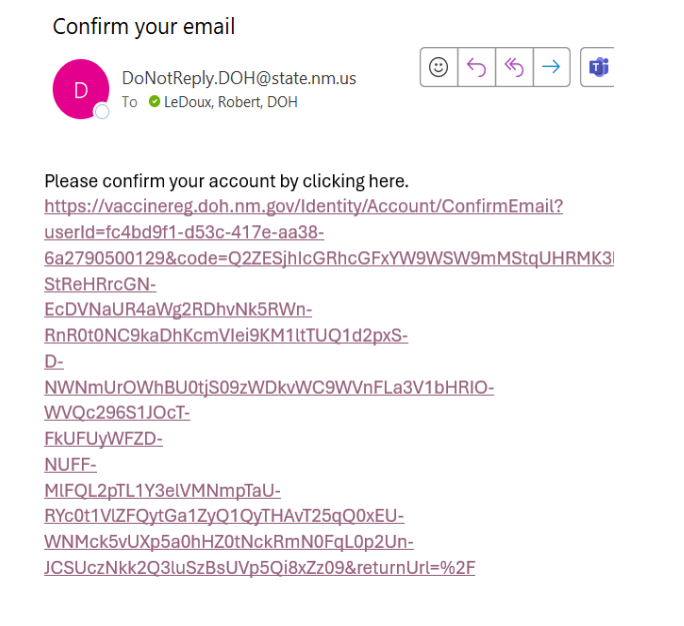

4. Once confirmation is complete, you are now ready to use the Vaccine Registration App.

Scroll to the next page to learn how to Schedule Appointments.

## **Scheduling Appointments**

After an account has been made/confirmed, you will be able to access and schedule appointments through the app. We will cover the two areas below.

| 💼 Vaccine Portal Calendar Register Help                                                                                               | Logout English •                                                                                                    |
|----------------------------------------------------------------------------------------------------|----------------------------------------------------------------------------------------------------|
| Event calendar gives us to knows and filter vaccine and testing events in a wide variety of water body is a root that filter success. | Registration Dashboard         With our simple registration dashboard, you can register for vaccine or testing services and arrenation dashboard. |
| Browse Events                                                                                                    | My Appointments                                                                                                    |
|                                                                                                    |                                                                                                    |

1. **Event Calendar** – This area contains important information about various clinics in NM as well as the services provided.

| 💼 Vaccine I | Portal Cal       | lendar Register Help              |                                                                                                    | $\sim$ $\sim$ $\sim$ $\sim$ $\sim$                                                                       | Logout English 🕶                              |
|-------------|------------------|-----------------------------------|----------------------------------------------------------------------------------------------------|----------------------------------------------------------------------------------------------------|-----------------------------------------------|
|             | Event            | Calendar                          |                                                                                                    |                                                                                                    |                                               |
|             | All of our vacci | nation and testing events are lis | ted here. You may also filter the events by                                                                                                    | service type, accessibility acommodations, vaccine types offered, and city.                              |                                               |
|             | Filters          |                                   |                                                                                                    |                                                                                                    | *                                             |
|             | Tuesday,         | June 24, 2025 - Tueso             | day, July 1, 2025                                                                                                    |                                                                                                    | ← Today →                                     |
|             | 24               | <b>Tuesday</b><br>June, 2025      | 9:15 AM - 5:00 PM<br>Schedule Appointment                                                                                                    | Victor's Regent Pharmacy<br>1643 Isleta Blvd Sw<br>Albuquerque, NM 87105                                 |                                               |
|             |                  |                                   | Flu Immunization (Adult) Flu Immunization (Adult) Flu Immunization (Adu | tion (Child) Call for Appointment Accept Walk-in: Wheelchar Accessible Mobility<br>Sensory Friendly Ares | y Assistance Deaf Assistance Blind Assistance |
|             |                  |                                   | 10:00 AM - 5:00 PM<br>Schedule Appointment                                                                                                    | DEL-REY PHARMACY<br>3291 DEL REY 8LVD<br>Las Cruces, NM 88012                                            |                                               |
|             |                  |                                   | Flu Immunization (Adult) Flu Immuniza<br>Sensory Friendly Area                                                                                                    | tion (Child) Call for Appointment Accept Walk-Ins Wheetchar Accessible Paperw                            | ork Assistance Seating Available              |
| 4           |                  |                                   | 9:30 AM - 6:00 PM<br>Schedule Appointment                                                                                                    | UNITED DRUG SUPERSTORE<br>221 W HALL STREET                                                              | ,                                             |

a. There are many clinics, click on the "Filters" button to expand the area and use various filters to find the one that best suits you.

| Filters                                                                                                    |                                                                                                    |                                                                                                    |                                                                                      | +                                                                                                  |
|----------------------------------------------------------------------------------------------------|----------------------------------------------------------------------------------------------------|----------------------------------------------------------------------------------------------------|--------------------------------------------------------------------------------------|----------------------------------------------------------------------------------------------------|
| Type Covid Test Covid Itest Covid Itest International Covid Test Covid Inmunization (Child) International Child City All Clear Filters | Accessibility<br>Call for Appointment<br>Drive thru<br>Emergency Dept.<br>Wheekhar Accessible<br>Mobility Assistance | Accomodations for Deaf     Accomodations for Bind     Paperwork Assistance     Seating     Sensory Friendly Area | COVID Vaccines D Moderna 12+ Moderna 12+ Moderna fonths - 11 Years Novavex 12+ Years | <ul> <li>Pfizer 12+ Years</li> <li>Pfizer 5-11 Years</li> <li>Pfizer 6 Months - 4 Years</li> </ul> |
| Tuesday, June 24, 20                                                                                                    | )25 - Tuesday, July 1, 2025                                                                                          |                                                                                                    |                                                                                      | ← Today →                                                                                          |

- a. Once you locate the best fitting clinic, click "Schedule Appointment" and you will be taken to the **Registration Dashboard**.
- 2. **Registration Dashboard –** This area is where you can add/edit new family members as well as schedule appointments and see appointment history.

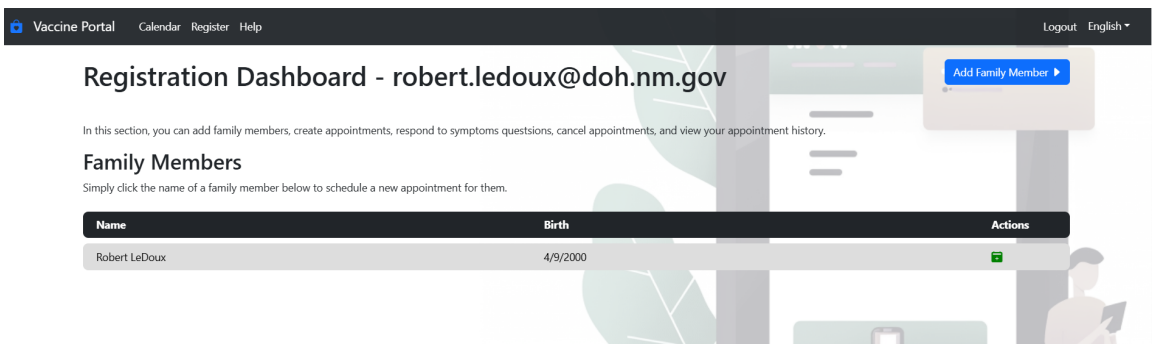

a. You must have family members added before you schedule an appointment, click the blue "Add a Family Member" button to add. You may either import or

start from scratch with a blank form.

| accine Portal Calendar Register Help                                                    |                                                                  |                                     |                | Logout English |
|-----------------------------------------------------------------------------------------|------------------------------------------------------------------|-------------------------------------|----------------|----------------|
| Add Family Me<br>Dashboard / Add Family Member<br>You can add a family member using the | mber<br>form below. Once they have been added to your account, y | rou can begin scheduling appointmen | nts for them.  |                |
| Person                                                                                  |                                                                  |                                     |                | +              |
| First Name 🛧                                                                            | Middle Initial                                                   |                                     | Last Name *    |                |
| Gender *                                                                                |                                                                  | Birth Date ≭                        |                |                |
| Social Security Number (Optional)                                                       |                                                                  | Mother's Maiden Name *              |                |                |
|                                                                                         |                                                                  |                                     |                |                |
| Contact                                                                                 |                                                                  |                                     |                | ÷              |
| Which of the following methods may                                                      | y we use to contact you? \star                                   |                                     |                |                |
| Text Message ①                                                                          | Email Address ①                                                  | Voicemail                           |                |                |
| Cell Phone                                                                              | Confirm Cell Phone                                               |                                     | Home Phone     |                |
| (###) ###-####                                                                          | (###) ###-#####                                                  |                                     | (###) ###-#### |                |
| Email Address                                                                           |                                                                  | Confirm Email Address               |                |                |
| robert.ledoux@doh.nm.gov                                                                |                                                                  | robert.ledoux@doh.nm.gov            |                |                |

b. Once family members are added, simply click their name on the dashboard to schedule an appointment. You will review patient information, then you will be brought to the screen below.

|                                                                  | t the location, date, and time for your appointment. |
|------------------------------------------------------------------|------------------------------------------------------|
| Details                                                          |                                                      |
| Services *                                                       | Amenities                                            |
| COVID Immunization (1)                                           | Accessibility                                        |
| Influenza Vaccine (Adult)                                        |                                                      |
| Influenza Vaccine (Child)                                        |                                                      |
| Do you have insurance (Medicare, Medicaid or Private/Commercial) | *                                                    |
| Yes No                                                           |                                                      |
|                                                                  |                                                      |
| Schedule                                                         |                                                      |
| Do you have a special event code? *                              | Filter the available locations by city? ①            |
| Yes No                                                           | Show locations in all cities.                        |
| Which location will you be visiting? 🖈                           | There are <b>7</b> sites available.                  |
|                                                                  |                                                      |
|                                                                  |                                                      |

c. Fill out all necessary information, then hit "Schedule Appointment" and you are done!

## Other Tips:

- There is a "Help" button that you may use any time; it is located towards the top left of the homepage.
- You may change the language to Spanish any time using the dropdown in the top right of the homepage.